# 視覚障害者の iPhone (VoiceOver) 教室 テキスト

Line アプリ(その2): 安全に使うため

姫路デジタルサポート

2025月4月9日

目次

| 7 公式アカウントの利用                               | 1 |
|--------------------------------------------|---|
| (1) 公式アカウントを友だち追加                          | 1 |
| (2) 文字起こしばりぐっどくん                           | 3 |
| 8 安全に使うために                                 | 4 |
| <ol> <li>Line アプリにおけるセキュリティの問題点</li> </ol> | 4 |
| (2) 安全に使うための設定                             | 5 |
| (3) 不審なメッセージがあった場合の対処                      |   |

なお、さまざまなトークの方法についてはLine アプリ(その1)をご覧ください。

## 7 公式アカウントの利用

## (1) 公式アカウントを友だち追加

自治体や企業、店舗、テレビ番組などがLINE上でアカ ウントを作成し、ユーザーとコミュニケーションをとる ことができるサービスです。公式アカウントからユーザ ーに対してメッセージ・情報が配信されたり、クーポン が発行されたり、また、逆にユーザーから投稿をするこ とができます。

公式アカウントを友だち追加すると、トークメッセー ジ画面で通常の友だちと同じ操作でコミュニケーション をとることができます。

## ■公式アカウントの検索

Line のホーム画面の「検索フィールド」にキーワードを入力して検索を行います。

- ホーム画面で、右スワイプで検索フィールドまで進みます。右スワイプを6、7回行います。プロフィール画像の次にあります。
- ・検索フィールでダブルタップをして、編集中にします。

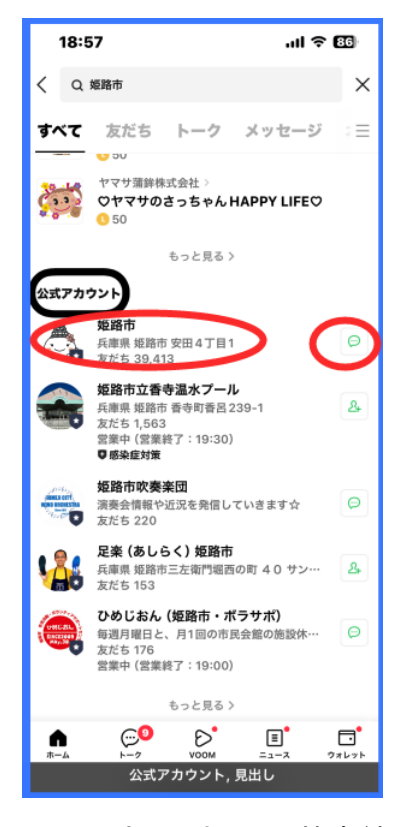

図 公式アカウントの検索結果 の画面

- ・2本指でダブルタップして、音声入力を開始します。 その後、探している公式アカウントに関するキーワー ドを発話します。例えば、"姫路市"と発話します。
- ・発話の後は、必ず、2本指ダブルタップをして、音声 入力を終了します。
- ・検索フィールドに入力されると、自動的に検索結果が 表示されます。

■検索結果から希望の公式アカウントを探し、友だち追加し ます。

検索結果の中から、希望の公式アカウントを見つけま す。

- ・カテゴリー順、つまり、友だち、トーク、メッセージ、
   スタンプ、公式アカウントの順に並んでいます。「公
   式アカウント」見出しと読み上げるまでには、かなりの右スワイプが必要です。
- ・公式アカウント見出しと読み上げた後、一つひとつ丁 寧に確認をします。
- ・これだと思うアカウントがあれば、右スワイプをして
   「友だち追加」ボタンに進み、ダブルタップします。
- ・なお、公式アカウントの概要を読み上げた項目をダ ブルタップすると、その公式アカウントのプロフィ ール画面が表示されます。友だち追加をするかどう かを判断するため、プロフィール画面を読むのも良 いでしょう。プロフィール画面にも「友だち追加」 ボタンがあります。
- 「友だち追加」ボタンをダブルタップした後は、その ボタンの名称が「トークルームに移動」ボタンに変 わります。そのボタンをダブルタップすると、トー クメッセージ画面に移動します。
- このトークメッセージ画面では、通常の友だちと同じようにメッセージのやり取りができます。
- \*カテゴリーは「見出し」になっているので、ロータ ーの見出し機能でカテゴリーを移動することができ ますが、残念ながら、15.1.1 バージョンでは見出し 機能が使えませんでした。

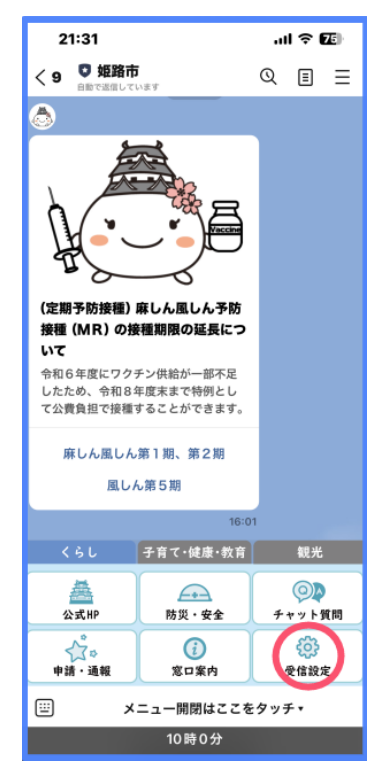

図 姫路市公式アカウントのト ークルーム画面

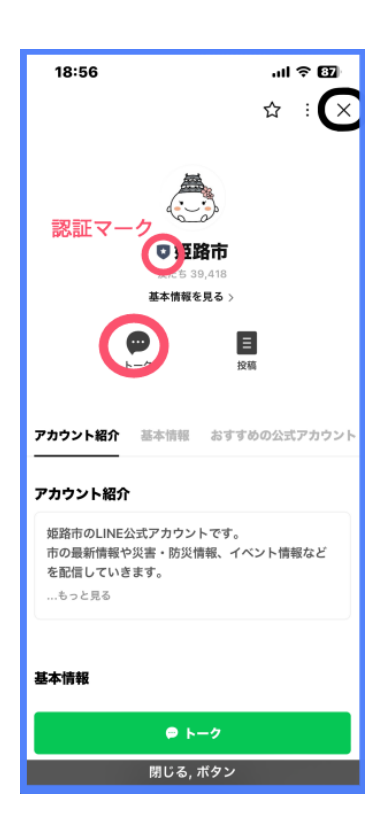

図 姫路の公式アカウントのプ ロフィール画面 ◇課題

・姫路市公式アカウントを友だちに追加します。 なお、姫路市公式アカウントでは、友だち追加後、受 信設定で受信する情報分野を選択します。

## (2)文字起こしばりぐっどくん

「文字起こしばりぐっどくん」はLINEの公式アカウン トで、文字の入った画像をトークで送信すれば一瞬で認 識結果が帰ってきます。手書きの文字も認識します。

<操作方法>

- 「文字起こしばりぐっどくん」公式アカウントを検索して、友だち追加します。
- ・トークー覧画面で「文字起こしばりぐっどくん」を確認し、トークメッセージ画面に移動します。
- トークメッセージ画面の最下部のツールバーの「カメ
   ラ」ボタンに移動し、ダブルタップします。
- ・シャッターを切った後、画面右下にある「送信」ボ
   タンをダブルタップします。
- ・しばらくすると、認識結果が送信されます。

## ◇カメラのシャッター操作のコツ

シャッターを切るためのダブルタップがしにくい 方には、別の方法があります。カメラを片手で構えて、 別の手で2つのボリュームボタンを同時に押すとシャ ッターが切れます。

ホームボタンのある機種では、右側サイドボタンと ボリュームボタン(どちらか一つ)を同時に押すこと でもシャッターを切ることができます。

## ■公式アカウントの安全性

公式アカウントが審査に合格しているかどうかを 認証マークの色で示しています。灰色、紺色、緑色の3 種類があります。

| 18:58                          | al 🕈 👪     |
|--------------------------------|------------|
|                                | 🔂 : 🗙      |
|                                | •          |
| <u>[</u> ]                     |            |
| 認証マーク                          |            |
| <b>(</b> )文字起こしばりぐっ            | っどくん       |
| 友たち 297,920<br>あなたの代わりに「文字起こし」 | をするよ!      |
| 画像を送ってたったの3秒!あっという             | ∥に「文字起こ… > |
|                                | 目前         |
|                                | 2019       |
| ばりぐっどくんの自己紹介 ばりぐっ              | っどくんファミリー  |
| ばりぐっどくんの自己紹介                   |            |
| ぼく、文字起こしばりぐっどくん!               |            |
| 今具・画像から又子起こしをするよ               | :          |
| …もっと見る                         |            |
|                                |            |
| ばりぐっどくんファミリー                   |            |
| ● トーク                          |            |
| ボタン, バナー, ランド                  | マーク        |

図 公式アカウント文字起こしばりぐっどくんのプロフィール画面

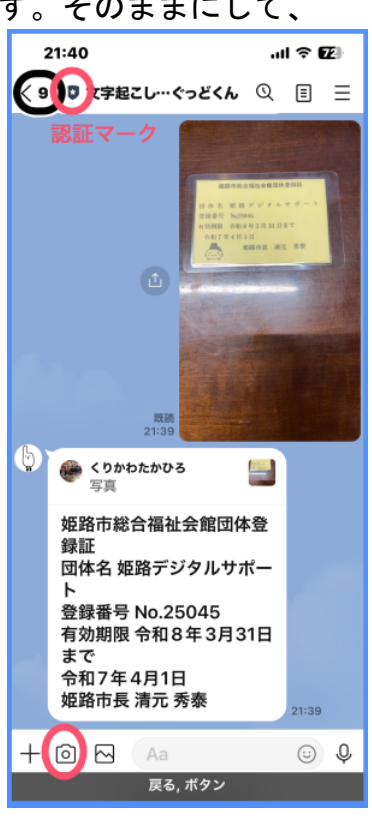

図 公式アカウント文字起こしばり ぐっどくんとのトークルーム 紺色と緑色のマークは、審査に合格しているアカウントです。緑色のマーク はプレミアムアカウントと呼ばれ、特に優れていると判断されたアカウントに 付与されます。

一方、灰色のマークは未認証アカウントで、誰でも作成することができます。 しかし、灰色マークだからといって怪しいアカウントとは限りません。内容を よく読んで判断しましょう。

\*トークメッセージ画面上部のアカウント名の前に認証マークがイメージと して表示されています。しかし、ボイスオーバーではそのマークを読み上げ ませんので、認証マークの色を知ることができません。

### 8 安全に使うために

(1)Line アプリにおけるセキュリティの問題点

Line に関しては、次のようにセキュリティの問題が指摘されているので、それぞれについて予防策を講ずることや、次節の「安全に使うための設定」を行うことが大切です。

## ·迷惑行為、詐欺行為

Line を通じて投資の勧誘をされる、知らない人が勝手にグループトークに 入っているなど、怪しいと感じた場合は、「ブロック」「削除」「通報」を行いま す。

また、その場合、招待 QR コードや招待リンクが外部に流出している可能性があるので、Line アプリの設定で QR コードやリンクの更新を行います。同時に、セキュリティを高める設定も行います。

### ·情報漏洩

大量の個人情報が流出した事例が何度もあります。予防策としてトークメッ セージにパスワードなど重要な情報を書き込まないようにしましょう。また、 Line も含めて同じパスワードの使い回しはやめましょう。

#### ・アカウントの乗っ取り

「アカウントからログアウトされました」という画面が突然表示された場合、 第3者が Line アカウントに不正にログインしようとしている可能性がありま す。Line の電話番号やパスワードが盗まれている可能性があるので、パスワー ドを変更します。

予防策として、Line のメッセージや Web ページで安易に電話番号やパスワ ードを入力しないことが大切です。また、Line の設定において、他の端末から のログインを許可しないに設定を変えることが重要です。

これらのセキュリティ問題に対して、次節の「安全に使うための設定」にお いて、具体的に設定を行います。 (2)安全に使うための設定

Line アプリの設定において、セキュリティを高める設定を行います。

■設定

Line アプリのホーム画面の右上部にある設定を使用します。

<設定画面の出し方>

- ・画面下部のタブバーの「ホーム」ダブをダブルタップします。
- ・4本指で画面上部をタップして、画面の最初の項目に移動します。
- ・右スワイプを3回行い、「設定」まで移動し、ダブルタップを行います。

設定画面には多くの項目が配置されていますが、セキュリティに関係するの は、「アカウント」「プライバシー管理」「友だち」の3項目です。「アカウント」 ボタンと「プリバシー管理」ボタンは、設定画面の比較的上位に、また、「友だ ち」ボタンは2ページ目に配置されています。

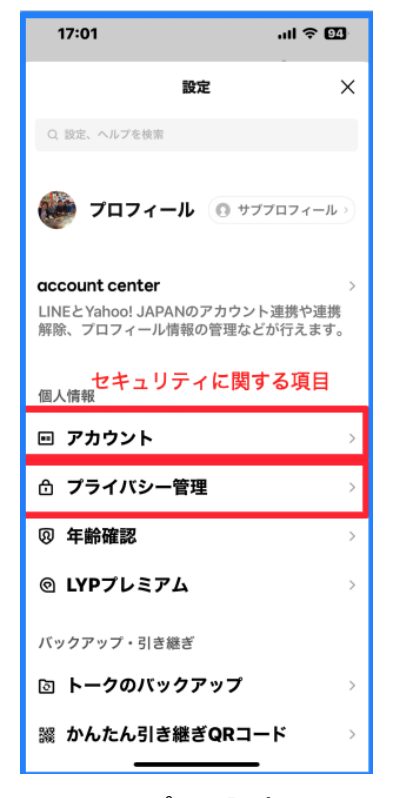

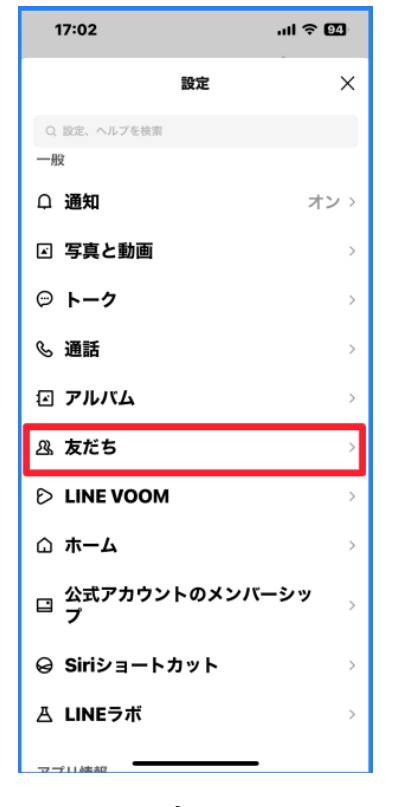

図 Line アプリの設定画面(1)

図 Line アプリの設定画面(2)

#### ■アカウント

まず、設定のアカウントボタンをダブルタップして、アカウントの内容を見 ていきましょう。

・パスワード

Line のパスワードを変更する場合、パスワードボタンをダブルタップしま

す。TouchID や FaceID を使って進みます。「パスワードを変更」画面では、パ スワードと確認用パスワードを入力します。その後に、変更ボタンをダブルタ ップします。

・ログイン許可

アカウント画面を進んでいくと、「ログイン許可」ボタンがあります。ログ インがオンの場合は、ダブルタップをしてオフにします。オフの場合、自分の iPhone 以外から Line にログインすることができないので、Line の乗っ取りを 防止します。もちろん、自分のパソコンからもログインできなくなります。

どうしても、パソコンでも Line を使用したい場合は、次のパスワードでロ グインを必ず、オフにしておきます。その場合ログインには QR コードを使用 します。

ログイン許可がオンの場合、「ログイン中の端末」ボタンが表示されます。 このボタンをダブルタップすると、現在ログイン中の端末が表示されます。また、それぞれについてログオフさせるボタンがあります。

アカウントの乗っ取りの兆候がある場合、「ログイン中の端末」画面で確認 をすると同時に、上記の方法でパスワードの変更を行います。

| 23:29                                        |                             | .ıl 🗢 🖪                  |  |
|----------------------------------------------|-----------------------------|--------------------------|--|
| <                                            | アカウント                       | ×                        |  |
| 基本情報                                         |                             |                          |  |
| 電話番号                                         | +81 90-118                  | 2-8400 >                 |  |
| メールアドレ                                       | <b>X</b> takahiro.kuri      | kawa >                   |  |
| <b>パスワード</b><br>アカウントを引き<br>メールアドレスか<br>ださい。 | き継ぐには、最新のパ<br>が登録されていること    | 登録完了 ><br>スワードと<br>をご確認く |  |
| Face ID                                      |                             | 連携解除 >                   |  |
| 🗯 Apple                                      |                             | 連携する                     |  |
| G Google                                     |                             | 連携する                     |  |
| <b>連動アプリ</b><br>LINEでログイン:<br>ントと連携した†       | または権限を許可して<br>ナービスの一覧です。    | 〉<br>LINEアカウ             |  |
| ログイン・セキュ                                     | ュリティ                        |                          |  |
| 他の端末と連                                       | 携                           | >                        |  |
| バスワード, 登貨                                    | 院了, アカウントを <mark>引</mark> ! | <u>き継</u> ぐには、           |  |
|                                              |                             |                          |  |

図 アカウント画面のパスワー ドボタン

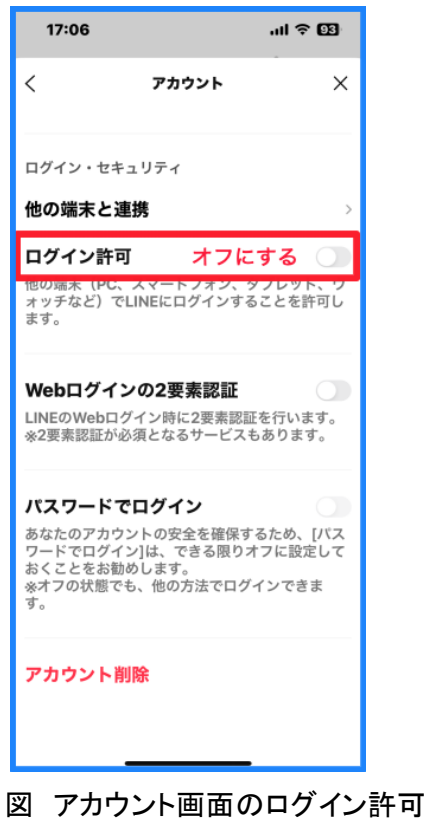

図 アカワント画面のロクイン許可 ボタン

## ■プライバシー管理

設定画面の「プライバシー管理」ボタンをダブルタッ プして、プライバシー管理画面に移動して、セキュリテ ィに関わる項目を確認していきます。

## ・IDによる友だち追加を許可

このボタンがオンの場合、ダブルタップしてオフにし ます。オフにすると、第三者があなたの ID を検索して、 友だち追加することができません。

## ・メッセージ受信拒否

このボタンがオフの場合、ダブルタップしてオンにします。オンにすることで、友だち以外からのメッセージは拒否されます。

## • Letter Sealing

このボタンがオフの場合、ダブルタップしてオンにし ます。オンにすることで、メッセージは高度な暗号処理 がされ、第三者が読み取ることを防止します。

#### ・QRコードを更新

「QR コードを更新」ボタンをダブルタップすると、 マイ QR コードやリンクが更新されます。マイ QR コード やリンクが漏れた場合、知らない人がトークに勝ってに 入ってくることがあります。そのような場合、必ず、ブ ロックした後削除を行い、さらに、QR コードを更新して おくと、侵入を防ぐことができます。

また、QR コードやリンクを使って友だち招待をした 後、QR コードを更新することは。第三者の侵入を予防す るのに役立ちます。

## ・アプリからの情報アクセス

「アプリからの情報アクセス」ボタンをダブルタップ して、さらに、右スワイプで「拒否」ボタンまで進み、 ダブルタップします。

「拒否」が選択されていると、友だちが外部アプリに あなたの情報へのアクセスを許可した場合でも、そのア プリがあなたのプロフィール情報にアクセスできませ ん。あなたのプロフィール情報の漏洩の防止に役立ちま す。

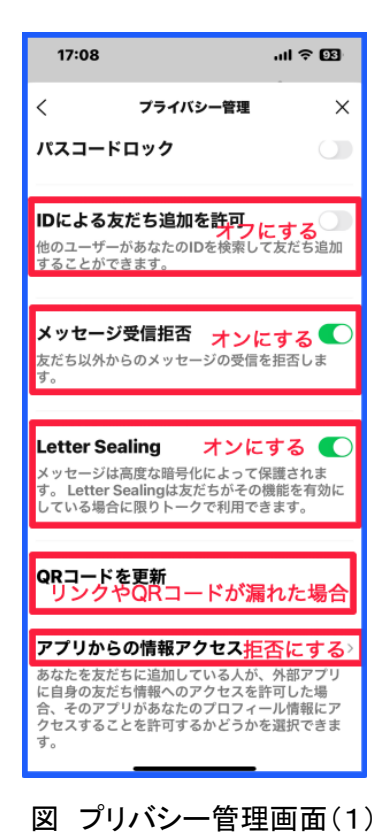

| 17:13                                          |                                            | .ıli 🗢 📴                                    |
|------------------------------------------------|--------------------------------------------|---------------------------------------------|
| < 77                                           | リからの情報ア                                    | "クセス ×                                      |
| 常に許可                                           |                                            |                                             |
| お互いに友た                                         | ちの場合は言                                     | 午可                                          |
| 拒否                                             | 選択                                         | 中にする 🗸                                      |
| あなたを友だち<br>に自身の友だち<br>合、そのアプリ<br>クセスすること<br>す。 | に追加している,<br>情報へのアクセ:<br>があなたのプロ<br>を許可するかど | 人が、外部アプリ<br>スを許可した場<br>フィール情報にア<br>うかを選択できま |
| プロフィール情<br>ィール画像、ス<br>に割り当てた内                  | 報:LINEで設定<br>テータスメッセ·<br>部識別子              | した名前、プロフ<br>ージ、LINEが一意                      |
| ただし、当社が<br>用しているアプ<br>ョンのAPIを利料<br>ません。        | 提供するアプリ、<br>リ、当社と提携<br>月中のアプリにで            | 、あなた自身も利<br>している旧バージ<br>この設定は適用され           |
| なお、旧バージ<br>は、新バージョ                             | ョンのAPIを利用<br>ンのAPIに順次利                     | 用しているアプリ<br>多行されています。                       |
|                                                |                                            |                                             |
|                                                |                                            |                                             |
|                                                |                                            |                                             |

図 アプリからの情報アクセス 画面 ・情報の提供

プリバシー管理画面の「情報の提供」ボタンをダブルタップして、情報の提供画面に移動します。そして、情報の提供に関するいくつかの項目についてセ キュリティを高める設定します。

①コミュニケーション関連情報

「コミュニケーション関連情報」がオンの場合、ダブルタップをしてオフに します。オフにすることで、Line 機能の利用状況などの情報の提供を停止しま す。

②位置情報の取得

「位置情報の取得を許可」がオンの場合、オフにします。端末の位置情報や 移動速度などの情報提供を止めます。

③Line 通知メッセージ

「Line 通知メッセージ」は、企業が保有する電話番号をキーに配送や予約完 了などのお知らせを Line で通知するサービスです。これを利用するかどうか を選択できます。便利な機能ですが、受信ボタンをオフにしておくのが無難で す。なお、本バージョンでは、メッセージの受信の切り替えボタンは VoiceOver で利用できませんでした。

(4)Line Beacon

Line Beacon は、店舗などに設置された Beacon からの信号を受信すること で店舗などの情報を受け取るサービスです。このサービスもオフにしておくの がよいでしょう。

| 17:13                                               |                                                                          | all 🗢 😡                        |
|-----------------------------------------------------|--------------------------------------------------------------------------|--------------------------------|
| <                                                   | プライバシー管理                                                                 | ×                              |
| している場合                                              | に限りトークで利用で                                                               | <sup>****</sup> きます。           |
| QR⊐−ド                                               | を更新                                                                      |                                |
| アプリから<br>あなたを友だ<br>に自身の友だ<br>合、そのアプ<br>クセスするこ<br>す。 | の <b>情報アクセス</b><br>ちに追加している人が<br>ち情報へのアクセスを<br>りがあなたのプロフィ・<br>とを許可するかどうか | 〉<br>許可した場<br>ール情報にア<br>を選択できま |
| 情報の提供                                               | ŧ                                                                        | ,                              |
| 広告の設定                                               | 1                                                                        | >                              |
| <b>文字認識用</b><br>サービスの品                              | の写真の提供を許<br>質向上のため文字認識                                                   | : <b>可</b><br>用の写真の提           |
| 供にご協力を<br><mark>詳細を見る</mark>                        | お願いします。                                                                  |                                |
| L<br>図 プラ·                                          | <br>イバシー管理                                                               | 里画面(2                          |

■友だち

設定画面の「友だち」ボタンをダブルタップして、友だち画面に移動します。

### ・「友だち自動追加」ボタン

このボタンがオンの場合は、ダブルタップしてオフに します。

このボタンがオンの場合、iPhoneの連絡先に登録されている相手を自動で友だちを追加します。

# ・友だちへの追加を許可ボタン

このボタンがオンの場合は、ダブルタップしてオフにし ます。

このボタンがオンの場合、あなたの電話番号を知っている Line ユーザーが自動で友だちに追加したり、検索することができます。

## ・非表示リストと削除

「非表示リスト」ボタンをダブルタップすると、非表示 にした「友だち」のリストが表示されます。

削除したい場合、非表示の「友だち」をダブルタップす 図 友だち画面 ると、「削除」ボタンが現れます。

なお、削除しても、友だち関係は残っているので、削除した相手があなたにメ ッセージを送ると表示されます。

本当に削除したい場合は、「ブロック」してから「削除」を行います。

#### ・ブロックリストと削除

「ブロックリスト」をダブルタップすると、ブロックした「友だち」の一覧が 表示されます。削除したい場合、「友だち」をダブルタップすると、選択中にな り、画面下部に「削除」ボタンが表示されます。複数を同時に削除することも可 能です。

「非表示リスト」からの削除とは異なり、「ブロックリスト」で削除すると、 友だち関係を解消できます。

## ◇3種類の削除

上記で説明した削除以外に、友だちリスト画面やトーク一覧画面で削除がで きます。合わせて3種類の削除がありますが、「友だちリスト画面」「トーク一覧 画面」からの「削除」は、非表示からの削除と同じ扱いで、友だち関係は残って います。

| 17:06                                       | .al                                        | ≈ 03                    |
|---------------------------------------------|--------------------------------------------|-------------------------|
| <                                           | 友だち                                        | ×                       |
| 友だち自動追加                                     | オフにする                                      | 5 🔾                     |
| 端末の連絡先に含まれ<br>だち追加します。同期<br>在の連絡先の情報を同      | るLINEユーザーを自<br>Iボタンをタップする<br>I期できます。       | 1動で友<br>と、現             |
| 友だちへの追加を<br>あなたの電話番号を保<br>自動で友だちに追加し<br>ます。 | <b>許可 オフにす</b><br>有しているLINEユ-<br>たり、検索すること | <b>る</b><br>-ザーが<br>ができ |
| 非表示リスト                                      |                                            | >                       |
| ブロックリスト                                     |                                            | >                       |
|                                             |                                            |                         |
|                                             |                                            |                         |
|                                             |                                            |                         |
|                                             |                                            |                         |
|                                             |                                            |                         |

(3) 不審なメッセージがあった場合の対処

不審なメッセージや不快なメッセージがあった場合、迷惑の種類・程度に応じ て3つの対処を行うことができます。

①非表示·削除

友だちを「非表示」にすると、友だちリストから消え、また、トークルーム も消えます。しかし、相手がメッセージを送信すると受信します、また、通話 も呼び出し音が鳴ります。

非表示にした友だちをさらに、削除することもできます。削除しても友だち 関係は持続していることについては注意が必要です。

く非表示にする操作方法>

- ホームから友だちリストを表示して、非表示にしたい 友だちを1本指でトリプルタップ、または、1本指で ダブルタップ&ホールド(ダブルタップの後、指を抑 えたままにする)を行います。現れたポップアップメ ニューで、「非表示」ボタンまで進み、ダブルタップし ます。
- ・また、トークー覧画面でも同じことが可能です。該当の 友だちに移動して、下スワイプします。「通知オフ」「削 除」「非表示」と順に読み上げるので、「非表示」と読み 上げた後、ダブルタップします。その後、ポップアップ ウィンドウで、「非表示」ボタンをダブルタップします。

<削除する方法>

- ・前節の「安全に使うための設定の設定」で説明したとおり、「設定」>「友だち」>「非表示リスト」から削除できます。
- ・友だちリスト画面やトークー覧画面を一本指トリプル タップして、ポップアップメニューの削除ボタンをダ ブルタップします。

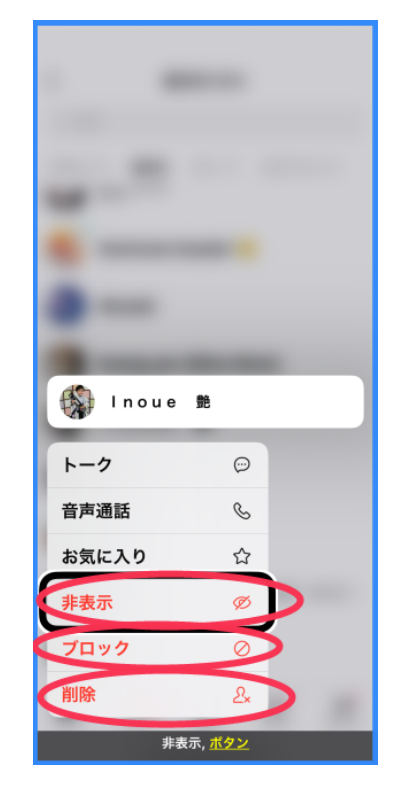

図 友だちリストのポップ アップメニュー

②ブロック・削除

特定の相手からのメッセージや通話を受けたくない場合は、その相手をブロ ックすることができます。友だちリストから消え、メッセージや通話も受信し ません。また、ブロックをした後、解除することも可能です。

ブロックされた相手には、ブロックの通知は送られませんが、メッセージが 既読にならないことから気づくかも知れません。ブロックした相手をさらに削 除すると、友だち関係も解消することができます。 <ブロックの方法>

- ・トークー覧画面にてブロックしたい相手に進み、ダブルタップを行います。
- トークメッセージ画面にて、画面上部右にあるトークメニューをダブルタップします。
- ・トークメニュー画面にて、3回程度右スワイプを行い、「ブロック」ボタン まで進み、ダブルタップします。
- ・OOさんをブロックしますかとのポップアップウィンドウが現れるので、右
   スワイプでブロックボタンまで進み、ダブルタップします。

## <削除の方法>

「設定」>「友だち」>「ブロックリスト」から削除を行います。

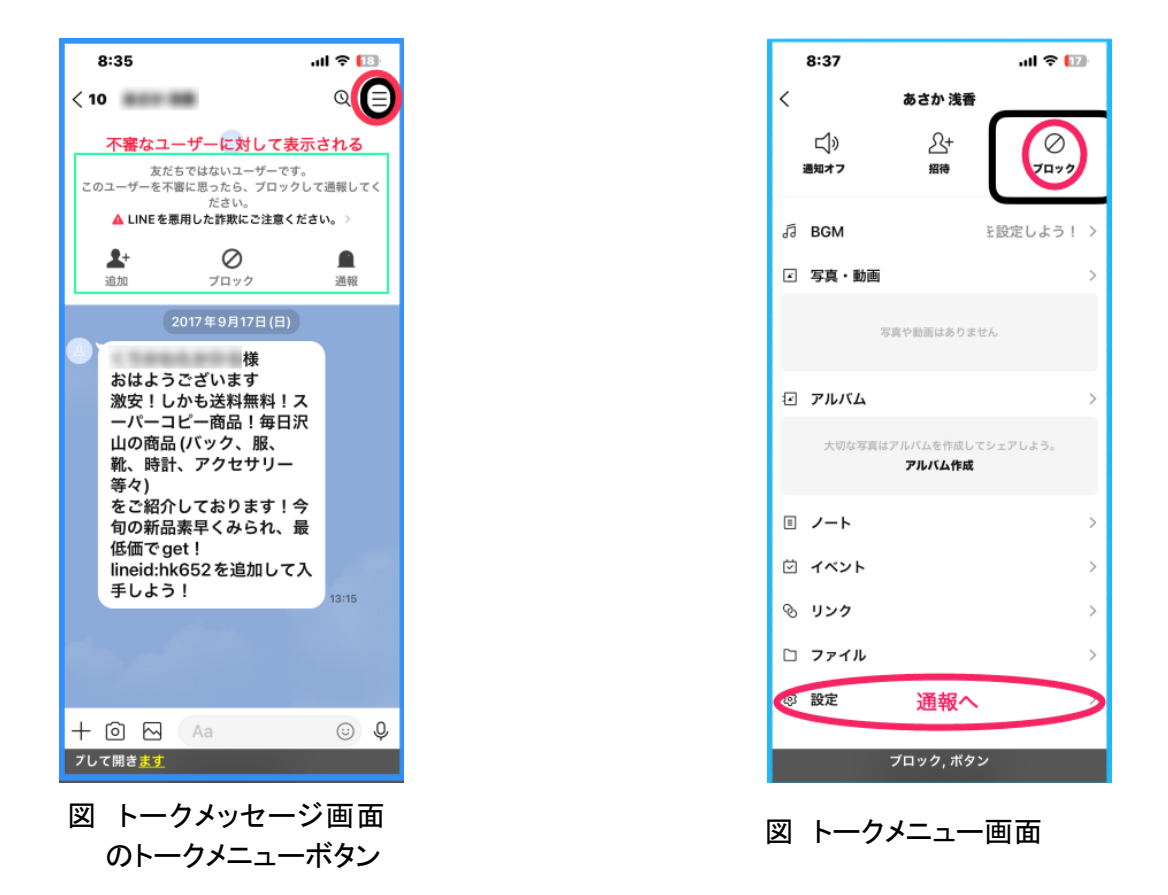

③通報

詐欺やフィッシング、迷惑なトークの場合、その友だちを通報することがで きます。通報すると、Line 運営会社が調査をして、利用規約に抵触する行為が 確認できた場合は、対応するとのことです。

<通報の方法>

- ・トークー覧画面にて通報したい相手に進み、ダブルタップを行います。
- ・トークメッセージ画面にて、画面上部右にあるトークメニューをダブルタッ

プします。

- トークメニュー画面の最後の設定ボタンをダブルタップします。その設定画面の最後に「通報」ボタンがあります。
- ・通報ボタンをダブルタップすると、通報画面が現れ、
   通報する理由を選択して、画面下部の「同意して送信」ボタンをダブルタップします。

| 9:43 all ବ 🖽                                                        |
|---------------------------------------------------------------------|
| 設定 🗙                                                                |
| <b>投稿の通知</b> ノートへのリアクションやコメントの通知を受信 します。                            |
| BGM >><br>トークルームにBGMを設定します。設定したBGM<br>は、すべてのメンバーのトークルームに反映され<br>ます。 |
| トーク設定<br><b>背景デザイン</b><br>トーク履歴を送信<br>トーク内容をテキスト形式のファイルで送信しま<br>す。  |
| <b>データの削除</b> > 3                                                   |
| <sup>通観 ボタン ダブルタップして開きます</sup><br>図 トークメニューの設定<br>画面                |